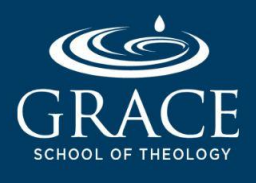

### INTRODUCCION

Como estudiante inscrito, a usted se le ha provisto una dirección electrónica de Grace School of Theology, la cual usted debe utilizar para comunicarse con los profesores y el personal de Grace. Populi, el Sistema de Información Estudiantil (SIS) de la escuela, crea su dirección de correo de Grace, pero la interfaz, características y funcionalidades son provistas por Google Mail (Gmail), aunque no lleva la terminación @gmail.com.

Su correo de Grace usa el siguiente formato:

[inicial de su primer nombre][apellido completo.st[número de estudiante]@gsot.edu (ej. jperez.st01@gsot.edu)

Usted puede acceder a su correo de Grace por medio de las siguiente vías:

#### 1. A TRAVES DE POPULI (usando un navegador)

a. Vaya al portal de Grace en Populil: <u>www.grace.populiweb.com</u>.

| 🗕 🗶 🎆 Populi Login                                                                                                    | × +                               | O                   |
|----------------------------------------------------------------------------------------------------|-----------------------------------|---------------------|
| $igstarrow egin{array}{ccc} igstarrow egin{array}{ccc} igstarrow egin{array}{cccc} igstarrow egin{array}{cccc} egin{array}{cccc} egin{array}{cccc} egin{array$ |                                   | 🖈 🕕 🗯 📾 Incognito : |
|                                                                                                    |                                   |                     |
|                                                                                                    |                                   |                     |
|                                                                                                    |                                   |                     |
|                                                                                                    |                                   |                     |
|                                                                                                    | GRACE                             |                     |
|                                                                                                    | SCHOOL OF THEOLOGY                |                     |
|                                                                                                    | Username Remember                 | ]                   |
|                                                                                                    | Password Show                     | ]                   |
|                                                                                                    | Forgot your username or password? |                     |
|                                                                                                    | Terms of Service © Populi 202     | 21                  |
|                                                                                                    |                                   |                     |

#### b. Ingrese su nombre de usuario y contraseña.

Su nombre de usuario es su dirección completa de correo de Grace email y por defecto, su contraseña es la primera parte de su dirección electrónica, es decir, la parte anterior a "@gsot.edu". Una vez que haya accedido a Populi, por favor, cambie su contraseña, para hacerla más segura.

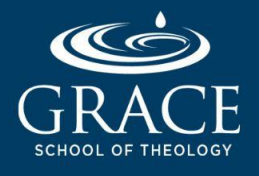

## Accediendo A Su Direccion Electronica De Grace

c. Clique la etiqueta que dice Email, localizada en la parte superior izquierda de su panel de Populi.

| Populi - Grace School of Theole × +                  |  |  |  |
|------------------------------------------------------|--|--|--|
| ← → C 🔒 grace.populiweb.com/internal/common/home.php |  |  |  |
| Home Files Email Calendar Bookstore                  |  |  |  |
| Crace School of Theology                             |  |  |  |
| Home My Profile My Courses Directory                 |  |  |  |
| Dashboard To-Dos Groups Links                        |  |  |  |
| Alerts<br>No alerts available.                       |  |  |  |

Se abrirá una nueva ventana de su navegador, *desplegando su casilla de correo de Grace, en un ambiente de (Gmail)*.

| ••           | Populi - Grace School of T | Theolow Inbox (264) - dsmith10@gsot. 🛛 🗙       | +                         | o         |
|--------------|----------------------------|------------------------------------------------|---------------------------|-----------|
| $\leftarrow$ | C 🌢 mail.google.com/n      | nail/u/0/#inbox                                | ☆ ① 🖈                     | lncognito |
|              | M Gmail                    | Q Search mail                                  | • (?) (\$; :::            | GRACE D   |
| +            | Compose                    |                                                | 1-50 of 264 < >           | 31        |
|              |                            | 📋 😭 🕨 populiuser 3                             | populiuser@gsot.edu h     | Feb 11    |
|              | Inbox 264                  | 🔲 ☆ ⋗ populiuser                               | populiuser@gsot.edu h     | 8/22/19   |
| *            | Starred                    | 🔲 ☆ 놀 populiuser 2                             | populiuser@gsot.edu h     | 6/12/19   |
| C            | Snoozed                    | 🔲 ☆ 应 Library Learning Re.                     | Today, Friday Apr 12 is t | 4/12/19   |
|              | Important                  | 🗌 🛧 🕥 Library Learning Re                      | As Research Paper Tim     | 4/10/19   |
|              | Sent                       |                                                | Verselikarsing Mar Dek    | 2/00/10   |
|              | Drafts                     | $\square \bowtie \square$ Library Learning Re. | Your librarian, Mrs. Deb  | 3/29/19   |

d. Ahora usted puede utilizar su Email de Grace para las comunicaciones relativas al Seminario.

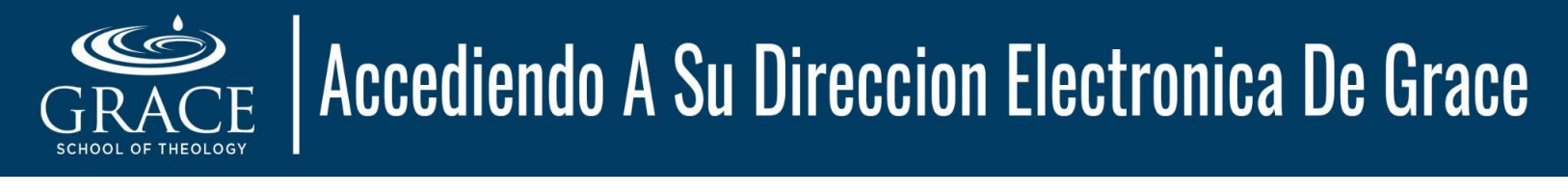

### 2. A TRAVES DE GOOGLE MAIL (usando un navegador)

a. Vaya al portal de Google Mail portal: <u>www.gmail.com</u>.

| ••• G Sign in - Google Accounts ×                                     | +                                                                                          | 0 |
|-----------------------------------------------------------------------|--------------------------------------------------------------------------------------------|---|
| $\leftarrow$ $\rightarrow$ C $rightarrow$ accounts.google.com/signing | /v2/identifier?hl=en&flowName=GlifWebSignIn&flowEntry=ServiceLogin 🛛 🗞 🚖 🕕 💿 🌧 🗂 Incognito | : |
|                                                                       | Google   Sign in   Use your Google Account                                                 |   |
|                                                                       | , , ,                                                                                      |   |

- b. Ingrese su usuario y contraseña. Usualmente, después de ingresar su dirección de Grace y clicar en Siguiente, le pedirá autenticarse vía Populi. Sólo tiene que ingresar su usuario y contraseña nuevamente.
- c. Su casilla de Grace se abrirá en un ambiente de Google Mail (Gmail) environment y puede empezar a utilizar para sus comunicaciones relacionadas al Seminario.

| ● ● ● 🎇 Populi - Grace School of Theo 🛛 🗙 🕂                                            |                                                                                                    |               |     |          | o |
|----------------------------------------------------------------------------------------|----------------------------------------------------------------------------------------------------|---------------|-----|----------|---|
| ● ● ● ② Populi - Grace School of Thes: x +<br>← → C ● grace.populiweb.com/router/sam// | dp/receive?SAMLRequest=FVLJTsMwEL0J8Q%2BW79kc<br>CONSTRUCTION CONSTRUCTION CONSTRUCTURANTE CONSTRUCTURANTE CONSTRUCTION CONSTRUCTION CONSTRUCTURANTE CONSTRUCTURANTE CONST | kJDVBBUqRCS ⊄ | 0 * | lncophio |   |
|                                                                                        | Password                                                                                                    |               |     |          |   |
|                                                                                        | Log In<br>Forgot your username or password?                                                                                                    |               |     |          |   |
|                                                                                        | RE · © Populi 2021                                                                                                    |               |     |          |   |

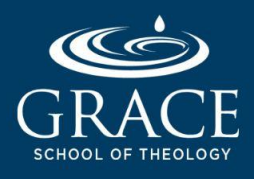

# Accediendo A Su Direccion Electronica De Grace

### 3. A TRAVES DE UNA APLICACION MOVIL (Android/iOS)

- a. Descargue la aplicación de Gmail desde la Google Play
   Store o App Store , para usuarios Android o iOS, respectivamente.
- b. Abra la aplicación de **Gmail** e ingrese su usuario y contraseña del correo de Grace.
- c. Si usted es usuario de iOS, también puede utilizar la aplicación integrada de Apple Mail. Siga estas instrucciones:
  - 1. En su iPhone/iPad, clic en Configuración (ícono del engranaje).
  - 2. Desplazarse hasta seleccionar Mail.
  - 3. Seleccione "Cuentas"  $\rightarrow$  "Agregar Cuenta"  $\rightarrow$  "Google".
  - 4. Pressione "Continuar" cuando le aparezca "'Configuración' quiere usar 'google.com' para Ingresar"
  - 5. Ingrese su usuario y contraseña de la dirección electrónica de Grace.
  - 6. Abra la aplicación **Mail** (ícono de un sobre blanco sobre un fondo azul). Debería sincronizar automáticamente sus mensajes en la aplicación.

Nota: La aplicación móvil tiene algunas limitaciones, en comparación a la versión del navegador. Es altamente recomendado que utilice la versión del navegador, para maximizar las funciones de Gmail en su correo electrónico de Grace.

#### **SOLICITANDO AYUDA:**

- ✓ Si tiene algún problema (ej. Olvidó su nombre de usuario y/o contraseña), puede contactar al departamento de Soporte de Servicios Tecnológicos de Grace a <u>support@gsot.edu</u>.
- ✓ Para información adicional acerca de maximizar su cuenta de Grace Gmail, puede visitar la página de soporte de Google: <u>https://support.google.com/a/users/answer/9297685?hl=es</u>.

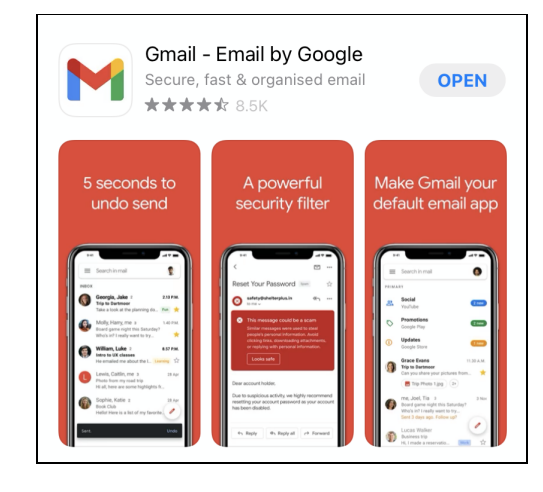